Malta Enterprise

Get Qualified Online Web Platform User Manual - Institute

# Contents

| Registration                                                                       |
|------------------------------------------------------------------------------------|
| Logging On2                                                                        |
| Institute Profile Page2                                                            |
| Profile2                                                                           |
| Password Change2                                                                   |
| Messages                                                                           |
| Applications4                                                                      |
| Filling in a Courses to Be Considered Eligible Under the Get Qualified Application |
| Messages6                                                                          |
| Verifying Student Applications                                                     |

# Registration

For an institute account, one must contact Get Qualified Administration team by either sending an email on <u>getqualified.me@maltaenterprise.com</u> or via phone on 25420000.

# Logging On

- 1. The system can be accessed through the URL: <u>https://getqualified.maltaenterprise.com</u>
- 2. Enter your username (issued by Get Qualified Administration), password and generated security captcha into the respective textboxes and click on 'Log In' button.
- 3. If the credentials are correct the browser will redirect you to the student '*My Profile*' page, as shown in the next section.

| Get QUALIFIED                                                  |                                              |                                           |                                             |
|----------------------------------------------------------------|----------------------------------------------|-------------------------------------------|---------------------------------------------|
| ≛′ Profile                                                     | My Profile                                   |                                           |                                             |
| <ul> <li>Applications</li> <li>Student Applications</li> </ul> | Institute Nome<br>Test Institute<br>Username | Email                                     | Password Change<br>Current Password         |
|                                                                | Contact Person                               | prise.com                                 | New Password                                |
|                                                                | Legal Form                                   | PE Number                                 | Show<br>Confirm Passward                    |
|                                                                | Telephone                                    |                                           | Show<br>Update Password                     |
|                                                                | Address 1<br>48,                             | Address 2<br>Immaculate Conception Street |                                             |
|                                                                | Town                                         | Post Code                                 | Messages                                    |
|                                                                | Country                                      | mesouoi                                   | No. To Subject Message Date Sender          |
|                                                                | Malta<br>Update Profile                      |                                           | 73574 23/12/2022 ogenovese view<br>13:37:36 |
|                                                                |                                              |                                           | 72939 06/12/2022 ogenovese View<br>13:08:40 |
| Ċ                                                              |                                              |                                           | 7134 03/ti/2022 ogenovese View<br>10:06:19  |
|                                                                |                                              |                                           | 70919 27/10/2022 ogenovese View<br>06:5150  |

### Institute Profile Page

The '*My Profile*' page enables the institute to update the details of the account. This section consists of three tabbed sub-sections

### Profile

This section enables the user to change the details of the account.

- 1. Enter details to be changed in the form.
- 2. Click 'Save' button.
- 3. An error message will pop up if any of the details entered are invalid; otherwise, a success message is displayed.

### Password Change

This section allows the user to update the account's password.

#### Messages

The messages' tab allows the user to read, reply and create general messages which are sent to Get Qualified Administration.

| Messages    |          |         |              |        |
|-------------|----------|---------|--------------|--------|
| Message No. | Reply To | Subject | Message Date | Sender |
| Page 0 of 0 |          |         |              |        |
| New Message |          |         |              |        |

Institutes can message the Get Qualified Administration team using the in-built messaging system.

- 1. By clicking on the New Message button, a user can send a general query related to the Get Qualified Scheme and/or the web application.
- 2. The Get Qualified Administration will view the message and once a reply is sent, the reply can be viewed using the same section.

# Applications

- 1. The Application's page can be accessed by clicking on the '*Applications'* link found in the sidebar. This will lead to the list of Get Qualified applications registered with Malta Enterprise.
  - a. An institute's applications are listed the '*Get Qualified Courses to Be Considered Eligible Applications*' section.

| Get QUALIFIED        |                            |                                 |                                   |                                |      |
|----------------------|----------------------------|---------------------------------|-----------------------------------|--------------------------------|------|
| ≗′ Profile           | My Application             | ns                              |                                   |                                |      |
|                      | Get Qualified Cour         | ses to Be Considere             | d Eligible Applicatio             | ns                             |      |
| Student Applications | Course name                | Course provider                 | Awarding body                     | Status                         |      |
|                      | test 1 inst                | Test Institute                  | test l inst                       | Submitted - Pending Evaluation | View |
|                      | test 2 inst                | Test Institute                  | test 2 inst                       | Submitted - Pending Evaluation | View |
|                      | testing email inst         | Test Institute                  | testing email inst                | Submitted - Pending Evaluation | View |
|                      | New Application            |                                 |                                   |                                |      |
|                      | Click here to create a new | Get Qualified Application for ( | Course to be Eligible application | n                              |      |
|                      |                            |                                 |                                   |                                |      |
|                      |                            |                                 |                                   |                                |      |
|                      |                            |                                 |                                   |                                |      |
|                      |                            |                                 |                                   |                                |      |
|                      |                            |                                 |                                   |                                |      |
|                      |                            |                                 |                                   |                                |      |
|                      |                            |                                 |                                   |                                |      |
| ¢                    |                            |                                 |                                   |                                |      |
|                      |                            |                                 |                                   |                                |      |

- 2. To view any existing application, click on the '*View*' button found next to each registered application.
- 3. For submitting a new Get Qualified application, use the '*Click here to create a new Get Qualified Application for Course to be Eligible application*' button

### Filling in a Courses to Be Considered Eligible Under the Get Qualified Application

This application form is to be used if the certification achieved by the student has never been eligible under the Get Qualified Scheme and wishes for the certification to be considered eligible and therefore benefit from the scheme.

| dd/mm/yyyy                                  | t |
|---------------------------------------------|---|
| ertification date/Estimated course end date |   |
|                                             | - |

Input the commencement date of the course, as well as the date the certification was received or an estimated ending date for the course if it is not yet completed.

| Course Det                             | ails                                                                                    |
|----------------------------------------|-----------------------------------------------------------------------------------------|
| Certification Nan                      | ne                                                                                      |
|                                        |                                                                                         |
| Awarding Body                          |                                                                                         |
|                                        |                                                                                         |
| MQF Level                              |                                                                                         |
| Choose course                          | MQF Level                                                                               |
| Are you also the certification (not    | training provider for the certication or the representative for the the Awarding Body)? |
| Representative                         |                                                                                         |
| Training Provider                      | - Entity providing registration and tuition (the Awarding Body)                         |
| Representative -<br>third-party instit | Entity providing registration process, tuition is provided by<br>ute                    |

Next section consists of course details such as name of certification, who is the awarding body, the MQF level of the certification issue by Malta Further & Higher Education Authority (<u>link here</u>) and whether the institute is providing the tuition or just a representative or a third-party institute.

| Fees              |  |  |
|-------------------|--|--|
| Total course fees |  |  |
| 0.00              |  |  |
|                   |  |  |

Input the total cost of the certification.

| pplication Documents                                                                                                    |                                                                 |  |  |  |  |  |
|----------------------------------------------------------------------------------------------------|-----------------------------------------------------------------|--|--|--|--|--|
| ou need to upload the following documents :                                                                                                    |                                                                 |  |  |  |  |  |
| <ul> <li>For MQF Levels 3,4 and N/A upload a copy of the Certification Prospectus</li> <li>For MQF Level N/A upload a copy of the Authorization Letter</li> </ul>                                                                                |                                                                 |  |  |  |  |  |
| In case you are also the Training Provider for certification and certification is Level Rated (     In case you are only the Representative for the certification, upload a copy of the Authoriz     Upload a copy of the below Declaration Form | MQF Level 3-8), upload a copy of MFHEA Licence<br>:ation Letter |  |  |  |  |  |
| Choose File No file chosen                                                                                                    | Choose one                                                      |  |  |  |  |  |
| Choose Hie No Tile Chosen                                                                                                    |                                                                 |  |  |  |  |  |

Depending on the information inputted in the application form, the institute is required to upload several different documents which will be used in the processing and verification of the application submitted.

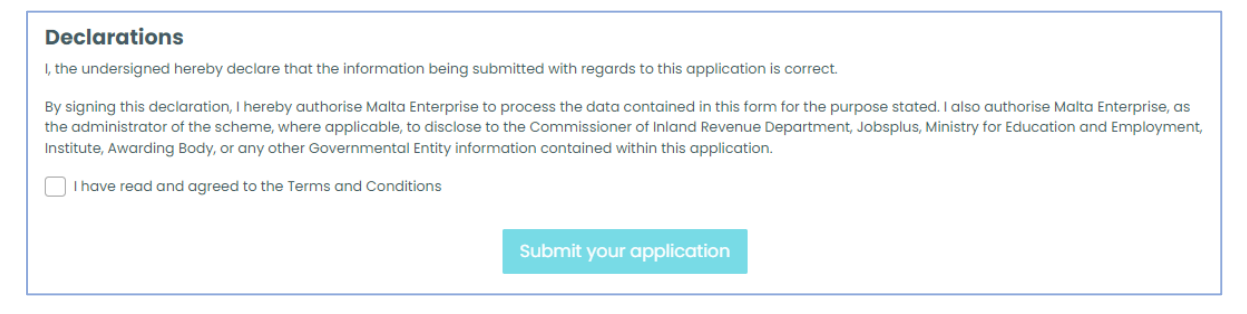

Finally, the institute must agree with all the terms and conditions that come with the submission of this application form.

#### Messages

This tab is similar to the one found in '*My Profile*' page, with the difference that queries sent using this section will be directly related to the application.

## Verifying Student Applications

Institutes approved for the Get Qualified Scheme have the responsibility of verifying any submitted Get Qualified Scheme applications for certifications offered by themselves. This ensures that the claimed amount of an application, as well as the acceptance letter and copy of certificate uploaded, are all endorsed by the institute.

To view submitted applications which are related to the account, the use must visit the 'Student Applications'. Applications are split into two (2) sections, one listing applications that need verification and the other listing applications which have already been verified.

| Get QUALIFIED                         |                                                        |                       |                                    |            |                  |               |                   |              |                 |
|---------------------------------------|--------------------------------------------------------|-----------------------|------------------------------------|------------|------------------|---------------|-------------------|--------------|-----------------|
| 🚉 Profile                             | Student Ap                                             | plications            |                                    |            |                  |               |                   |              |                 |
| Applications     Student Applications | Get Qualified /<br>Search by student II<br>Course name | Applications To B     | e Verified<br>Search<br>Student ID | Course com | nencement date   | Course certif | ication date      | Submission d | Reset View      |
|                                       | Test Institute                                         | Dillon Polidano       | 000000M                            | 04/05/2016 |                  | 15/06/2016    |                   | 03/04/2022   | View            |
|                                       | Page 1 of 1                                            |                       |                                    |            |                  |               |                   |              |                 |
|                                       |                                                        |                       |                                    |            |                  |               |                   |              |                 |
|                                       |                                                        |                       |                                    |            |                  |               |                   |              |                 |
|                                       | Applications S                                         | Submitted Relate      | d to Institut                      | e          |                  |               |                   |              | Poset View      |
|                                       | Course name                                            | Student Name          | Bealch                             | Student ID | Course commencem | ent date      | Course certificat | ion date     | Submission date |
|                                       | Test Institute                                         | Dillon Polidano123 Po | olidano                            | 0000012M   | 01/05/2022       |               | 22/05/2022        |              | 27/06/2022      |
|                                       | Test Institute                                         | Dillon Polidano123 Po | olidano                            | 0000012M   | 06/05/2022       |               | 26/05/2022        |              | 16/06/2022      |
|                                       | Test Institute                                         | Dillon Polidano       |                                    | M0000000   | 01/05/2017       |               | 26/05/2021        |              | 19/06/2018      |
|                                       | Test Institute                                         | Dillon Polidano       |                                    | 0000000M   | 01/04/2016       |               | 30/04/2016        |              | 20/04/2016      |
| ტ                                     | Page 1 of 1                                            |                       |                                    |            |                  |               |                   |              |                 |
|                                       |                                                        |                       |                                    |            |                  |               |                   |              |                 |

To verify an application, the user can click on the '*View*' button next to the application that needs verification.

The user can view all the information submitted by the student related to course dates, payments being claimed, and documents uploaded such as acceptance letters and certificates.

| To Verify          |                      |                  |                  |                     |      |
|--------------------|----------------------|------------------|------------------|---------------------|------|
| Course Detail      | s                    |                  |                  |                     |      |
| Institute          |                      |                  |                  |                     |      |
| Test Institute     |                      |                  |                  |                     |      |
| Course             |                      |                  |                  |                     |      |
| Test Course12 -    |                      |                  |                  |                     |      |
| Course commencer   | nent date            |                  | Certification da | te                  |      |
| 04/05/2016         |                      |                  | 15/06/2016       |                     |      |
|                    |                      |                  |                  |                     |      |
|                    |                      |                  |                  |                     |      |
| Course Paym        | ents                 |                  |                  |                     |      |
| Current list of    | requested payn       | nents            |                  |                     |      |
| Payment No.        | Invoice Date         | Requested Amount | Status           | Date Created        |      |
| 103890             | 28/Jul/2022          | €1.00            | Pre-approval     | 28/07/2022 12:06:03 | View |
| Total Claimed A    | mount                | €1.00            |                  |                     |      |
|                    |                      |                  |                  |                     |      |
| Application D      | ocuments             |                  |                  |                     |      |
| Current list uploa | ded documents        |                  |                  |                     |      |
| 1256-A3044-am      | azonextracttest2.pdf |                  |                  | Receipt             |      |
| 1256-A3044-Cer     | tificate.pdf         |                  |                  | Receipt             |      |
| 3134-A3044-Cer     | tificate.pdf         |                  |                  | Acceptance letter   |      |

Once the application is reviewed by the institute, the institute can approve or reject whether the claimed amount and uploaded documents are in accordance with what the student paid for and achieved. Any comments can also be inputted by the institute which will then be available to the Get Qualified Administration during processing.

| Institute Verification                                                                                                    |
|----------------------------------------------------------------------------------------------------|
| Approve/Reject                                                                                                    |
| Choose one                                                                                                    |
| Comments (if any)                                                                                                    |
|                                                                                                    |
|                                                                                                    |
| I, hereby declare that the information being submitted with regards to this information is correct. I also confirm that the costs on which the tax credit is being claimed<br>are not reimbursable from other sources or otherwise recoverable. |
| I have read and agreed to the Terms and Conditions                                                                                                    |
| Submit your Verification                                                                                                    |
|                                                                                                    |